## 通联支付配置教程

1、打开通联支付商户后台: https://vsp.allinpay.com/user/connect, 进入到首页, 点击 上方菜单栏, 开发者中心-对接配置

| 35 mouner and           |                                  | 行业方案      | 帮助中心 7                  | 下載中心 〜    | 开发者中心 へ                       | 设置                | 退出                       |   |
|-------------------------|----------------------------------|-----------|-------------------------|-----------|-------------------------------|-------------------|--------------------------|---|
|                         |                                  |           |                         | ,         | 对接配置                          |                   |                          |   |
|                         | 预留信息: 木设直O                       |           |                         |           | 开发文档                          |                   |                          |   |
| ☆ 我的账户                  | ③ 交易查询                           |           | 🏂 对账单                   |           | 1                             | 😴 产品中心            |                          | - |
| 通联支付响应国家号召落实小微企业和       | 1个体工商户手续费降费优惠工作 <mark>New</mark> |           |                         |           |                               |                   | 更多消息 🕣                   |   |
| 通顾支付温馨提示:请您依法依规使用本人(单位) | 账户及收款码,严禁出租、出借、出售、购买账            | K户及收款码。在3 | 支付交易过程中,请您提高警           | 警惕和安全意识,当 | 严防电信网络新型违法                    | 犯罪活动,保护           | 财产安全。                    |   |
| 账户余额                    |                                  | 3         | 我要理财                    |           | 我要借钱                          | 46                |                          |   |
| 可用余额(元) 🔜               | 待结算金额(元) ⑦                       |           | 七日年化收益率:2               | 2.0080%   |                               | 可借额度              | Jinol                    |   |
| 0.00                    | 0.00                             |           | 万份收益: 0.5620            | 0元        | ¥·                            | 1,000~¥2          | 200,000                  |   |
| 充值 提现 账单                | 充值提现记录                           |           | 购买理财                    |           | ()在线电                         | )<br>止<br>非请 实时审批 | ✓ ✓ ★ 秒级到账               |   |
| 收银套餐<br>收银手续费套餐购买       |                                  |           | <b>商家活动</b><br>参与商户优惠活动 | b P       | <b>一日</b><br>小票广告<br>0S小菜自定广告 | 查看                | <b>正</b><br>更多<br>更多苦销工具 |   |
| 更多服务                    |                                  |           |                         |           |                               |                   |                          |   |
| 添加应用                    |                                  |           |                         |           |                               |                   |                          |   |

2、点击对接配置-系统对接参数-设置

|                         |                                                                | 返回 帮助中心 退出   |
|-------------------------|----------------------------------------------------------------|--------------|
| 4 <b>6 10/10/112</b> 21 |                                                                |              |
|                         | 系统对接参数                                                         |              |
| 安全设置                    | appid: 未设置                                                     | 10 W         |
| 用户设置                    | MD5交易密钥: 未设置     RSA公钥: 未设置                                    |              |
| 对接配置                    | RSA2公钥:未设置<br>SM2公钥:未设置                                        |              |
| 通知设置                    | 订单支付配置                                                         |              |
|                         | 查询URL:未配置<br>(改建物或型PoST单支付及当面付订单支付)<br>通知URL:未配置<br>签名类型: 致以配面 | U.R.         |
|                         | V2网关对接参数配置                                                     |              |
|                         | IP白名单配置:<br>名单配置最多十个,清输入IP,如192.168.0.1                        | <b>30.10</b> |

3、点击生成 RSA 密钥跳转到自动生成 RSA 密钥页面,点击自动生成。

|                 | Ĩ             |                                            |     |
|-----------------|---------------|--------------------------------------------|-----|
|                 | 设置交易密钥        |                                            | ×   |
| 安全设置            | api接口支持RS/    | A(SHA1WithRSA)和SM2签名算法,请根据需要选择不同的签名方式并设置对应 | 密明  |
| 田户设策            | MD5交易密钥:      |                                            | 设置  |
|                 | RSA公钥:        | 请输入新的RSA公钥                                 |     |
| 对接配置            | Г (           | 生成RSA密钥                                    |     |
| 通知设置            | RSA2公钥:       | 请输入新的RSA2公钥                                |     |
|                 |               | /<br>生成RSA2密钥                              |     |
|                 | SM2公钥:        | 请输入新的SM2公钥                                 | 192 |
|                 |               | /<br>生成SM2密钥                               |     |
|                 | CFCA证书:       | 选择文件                                       |     |
|                 | 交易密码:         | 请点此安装控件(更新日期:20180205)                     |     |
|                 |               |                                            |     |
|                 |               |                                            |     |
|                 |               | 确定                                         |     |
| A CONTRACTOR OF |               |                                            |     |
|                 | 设置交易密钥        |                                            | ×   |
| 安全设置            | api接口支持RSA(SH | IA1WithRSA)和SM2签名算法,请根据需要选择不同的签名方式并设置对应密钥  |     |
| Resort          | 生成RSA密钥       |                                            | ×   |
| 州广设直            | RSA私钥(PKCS8   | 格式, JAVA适用)                                |     |
| 对接配置            |               |                                            |     |
| 通知设置            |               | 点击复制                                       |     |
|                 | RSA私钥(PKCS1   | 格式,非JAVA适用)                                |     |
|                 |               |                                            | 设置  |
|                 |               | 点击复制                                       |     |
|                 | てらみ公司(明复劇)    | 2021年9月27日212                              |     |
|                 |               | 点击复制                                       |     |
|                 |               | 自动生成                                       |     |
|                 | -             |                                            | -   |
|                 |               | 确定                                         |     |
|                 |               |                                            |     |

4、生成的 RSA 私钥(PKCS8 格式, JAVA 适用), RSA 私钥(PKCS1 格式, 非 JAVA 适用), RSA 公钥, 复制到外部保存。

| 安全设置<br>用户设置 | 设置交易密明<br>apt接口支持RSA(SHATWIIInRSA)和SM2签名算法,请根据需要选择不同的签名方式并设置对应密明<br>生成RSA密钥                                                                                                    | × WE |
|--------------|----------------------------------------------------------------------------------------------------|------|
| 对接起面。        | RSA私街(PKCSH卷式,JAVA進用)<br>MEEgileAD/<br>WH.BSoPi/Z<br>QOYAB7CH<br>QowhaDck<br>ddnKm/HDc<br>RSA私街(PKCSH卷式, #JAVA進用)<br>MIEDAIE<br>PCAN_T70F8YIS(OXIn4WcODInC+ Mr0/BYB/CEXI.TSK/JedF6U + |      |
|              | hEpEDIZTo<br>以ugricznia<br>dSWucygRindswuc<br>ZWuCygRindswuc<br>RSA公明(清复創別设置的RSA公明)<br>MilBjjANBgkghkiG客w0BAOFFAL<br>soGinc-Jw0<br>wnDULTX4.<br>m.fMwBkAWEro                          | 28   |
|              | 日約生成                                                                                                    |      |

5、将生成的 RSA 公钥复制到设置交易密钥页面的 RSA 公钥,填写交易密码(其它设置不需要 填写)点击确定。

|                    |            |                                             | 返回 帮助中心 退出 |
|--------------------|------------|---------------------------------------------|------------|
| <b>ht menne</b> om |            |                                             |            |
|                    | 设置交易密钥     | ,                                           |            |
| 安全设置               | api接口支持RS/ | (SHA1WithRSA)和SM2签名算法,请根据需要选择不同的签名方式并设置对应密钥 |            |
| 用户设置               | MD5交易密钥:   | 请输入新的MD5交易秘密                                | 12.25      |
| 100 200            | RSA公钥:     | ThirdsHMdep                                 |            |
| 对接配置               |            | Éuno8MFcvvo-cug ,                           |            |
| 通知设置               | RSA2公钥:    | 请输入新的RSA2公钥                                 |            |
|                    |            | ∠<br>生成RSA2密钥                               |            |
|                    | SM2公明:     | 请输入新的SM2公钥                                  |            |
|                    |            | //<br>生成SM2圈钥                               |            |
|                    | CFCA证书:    | 遗 <b>提文件</b> 未选择任何文件                        |            |
|                    | 交易密码:      |                                             |            |
|                    |            |                                             |            |
|                    |            |                                             |            |
|                    |            | 确定                                          |            |

6、返回系统对接配置-系统对接参数,复制 appid,到业务端后台的应用 ID,集团商户号可 不填,商户号是由通联支付提供。

|                                                           | 题                                                                | 回 帮助中心 退出 |
|-----------------------------------------------------------|------------------------------------------------------------------|-----------|
| <b>hander and an an an an an an an an an an an an an </b> |                                                                  |           |
| 安全设置<br>用户设置<br>对接配置                                      | 参数                                                               |           |
| 通知设置 订单支付                                                 | 22                                                               |           |
|                                                           | 查询URL:未配置<br>(汉法特收恒型POST)单支付及当面付订单支付)<br>通知URL:未配置<br>签名类型: 款认配置 | 92        |
| V2网关对                                                     | 接参数配置                                                            |           |
| IPE                                                       | 1名单影置:<br>名单影置最多十个,请输入IP,如192.168.0.1                            |           |

|           | ◎ 首页      | 凹 商品     | 巨 订单     | A 会员    | 💭 数据     | < 2 营销 | 🖰 应用 | ■ 财务 | 🗘 渠道 | ◎ 设置 |
|-----------|-----------|----------|----------|---------|----------|--------|------|------|------|------|
| ◎ 店铺设置    | ← 返回 添加支付 | 方式       |          |         |          |        |      |      |      |      |
| ◎ 通用设置    |           |          |          |         |          |        |      |      |      |      |
| 回 公告管理    | * 标题      |          |          |         |          |        |      |      |      |      |
| ◎ 搜索关键词   | * 1411403 |          |          |         |          |        |      |      |      |      |
| ◎ 门店管理    | * 支付方式类型  | ○ 微信支付   | ○ 支付宝支(  | す 〇 百度: | 支付 🛛 🖲 🤅 | 通联支付   | 付呗支付 |      |      |      |
| 2。员工管理 👻  |           | 支付方式保存完成 | 后不可修改,请证 | 肇慎操作    | _        |        |      |      |      |      |
| □ 支付/交易 🔺 | * 应用ID    |          |          |         |          |        |      |      |      |      |
| 支付设置      |           |          |          |         | 1        |        |      |      |      |      |
| 支付管理      | 集团商户号     |          |          |         |          |        |      |      |      |      |
| 打款设置      | 签名方式      | RSA      |          |         |          |        |      |      |      |      |
| ◎ 配送设置 🝷  |           |          |          |         |          |        |      |      |      |      |
| ◎ 操作日志    | * 商户号     |          |          |         |          |        |      |      |      |      |
|           | * RSA公钥   |          |          |         |          |        |      |      |      |      |
|           |           |          |          |         |          |        |      |      |      |      |
|           | * RSA私钥   |          |          |         |          |        |      |      |      |      |
|           |           |          |          |         |          |        |      |      |      |      |
|           |           |          |          |         |          |        |      |      |      |      |
|           |           |          |          |         |          |        |      |      |      |      |
|           |           |          |          |         |          |        |      |      |      |      |
|           |           |          |          |         |          |        |      |      |      |      |

7、业务端后台通联支付配置 RSA 公钥统一填写:

MIGfMAOGCSqGSIb3DQEBAQUAA4GNADCBiQKBgQCm9OV6zH5DYH/ZnAVYHscEELdCNfNTHGuBv1nYYEY9 FrOzEO/4kL19f7Y9dkWH1c2ocDwbrFSmOVqz0q2rJPxXUYBCQ15yW3jzuKSXif7q1yOwkFVtJXvuhf5W Ry+1X5FOFoMvS7538NoORpnLzmNi3ktmiqmhpcY/1pmt2OFHQQIDAQAB

RSA 私钥填写通联支付商户后台自动生成的 RSA 私钥(PKCS1 格式,非 JAVA 适用)

| 重置交易密钥                                                | × |
|-------------------------------------------------------|---|
| api接口支持RSA(SHA1WithRSA)和SM2签名算法,请根据需要选择不同的签名方式并设置对应密钥 |   |
| 生成RSA密钥 ×                                             |   |
| RSA私钥(PKCS8格式, JAVA适用)                                |   |
|                                                       |   |
| 点击复制                                                  |   |
| RSA私钥(PKCS1档式,非JAVA适用)                                |   |
| 古未每到                                                  |   |
| ROA公窃(请复制到设置的ROA公窃)                                   |   |
|                                                       |   |
| 点击复制                                                  |   |
| 自动生成 返回                                               |   |

8、返回通联支付商户后台,产品中心-基础服务-微信支付参数配置,找到支付 APPID 配置-支付 appid,填写公众号或者小程序的 appid,支付授权目录填写业务端域名,格式:https:// 业务端域名/

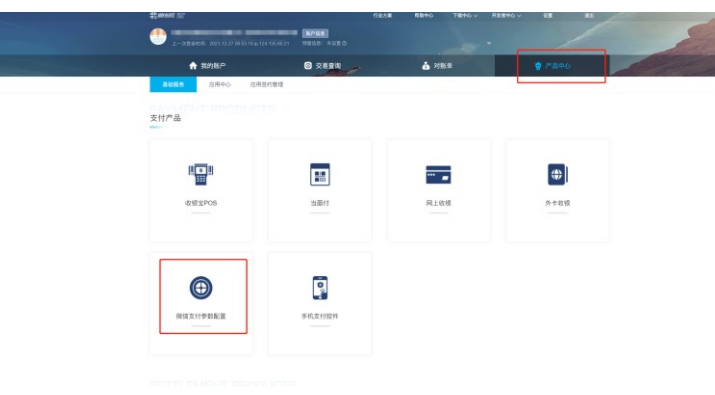

| 支付APPID配置                          |                                                                            |
|------------------------------------|----------------------------------------------------------------------------|
| 在发起公众号支付 <u>(支持公众号</u><br>支付APPID: | 、小和時)、13時、APP等支付支援時、宣传入時的直中以下対応要地的APPID、以後取web.openid<br>公众号或者小程序的appid 第四 |
|                                    | 1.所配面的APPID實過过機信认证<br>2.支持与特約氟户主体一致的服务号                                    |
| 默认上送支付APPID:                       | 无修改                                                                        |
|                                    |                                                                            |
| 支付授权目录                             | SIML/S/T×STAPHD, SABING EBAPHD, NERMINGKULEBENSTAPHD                       |
| 支付援权目录                             | AGERGAGERGAGADERG, ERERAPHU, REREGERG, EREREFISHAPHU                       |
| 支付撥权目录                             | <u> </u>                                                                   |